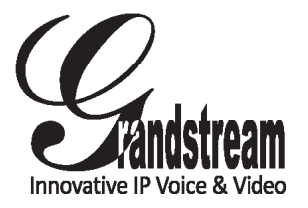

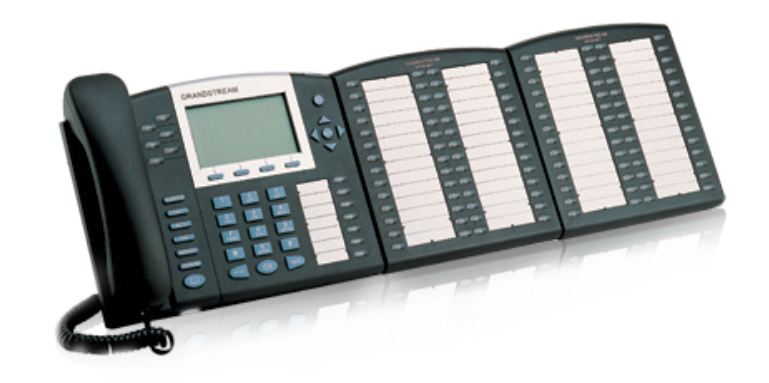

Grandstream Networks, Inc.

1297 Beacon Street, 2nd Floor Brookline, MA 02446. USA Tel : +1 (617) 566 – 9300 Fax: +1 (617) 249 – 1987

www.grandstream.com

# GXP2010/2020 Enterprise IP Phone Quick Start Guide

For Warranty and RMA information, please visit www.grandstream.com

The GXP2020/2010 is not pre-configured to support or carry emergency calls to any type of hospital, law enforcement agency, medical care unit ("Emergency Service(s)") or any other kind of Emergency Service. You must make additional arrangements to access Emergency Services. It is Your responsibility to purchase SIP-compliant Internet telephone service, properly configure the GXP2020/2010 to use that service, and periodically test your configuration to confirm that it works as You expect. If You do not do so, it is Your responsibility to purchase traditional wireless or landline telephone services to access Emergency Services.

GRANDSTREAM DOES NOT PROVIDE CONNECTIONS TO EMERGENCY SERVICES VIA THE GXP2020/2010. NEITHER GRANDSTREAM NOR ITS OFFICERS. EMPLOYEES OR AFFILIATES MAY BE HELD LIABLE FOR ANY CLAIM, DAMAGE, OR LOSS, AND YOU HEREBY WAIVE ANY AND ALL SUCH CLAIMS OR CAUSES OF ACTION ARIS-ING FROM OR RELATING TO YOUR INABILITY TO USE THE GXP2020/2010 TO CONTACT EMERGENCY SERVICES, AND YOUR FAILURE TO MAKE ADDITIONAL ARRANGEMENTS TO AC-CESS EMERGENCY SERVICES IN ACCORDANCE WITH THE IMMEDIATELY PRECEDING PARA-GRAPH.

#### **PRECAUTIONS:**

WARNING: Please DO NOT power cycle the GXP2020/2010 when the LED lights are flashing during system boot up or firmware upgrade. You may corrupt firmware images and cause the unit to malfunction.

**WARNING:** Use only the power adapter included in the GXP2020/2010 package. Using an alternative non-qualified power adapter may possibly damage the unit.

#### **OVERVIEW**

The GXP2010/2020 IP Phones has sleek outer design and delivers excellent call quality and enterprise grade feature set that includes advanced XML capabilities. multi-party conferencing, multi-language support, presence and BLF (busy lamp field), security protection, automated provisioning, and broad compatibility with leading SIP platforms. The GXP2010 offers 4 lines, 18 programmable keys, 3 XML programmable soft keys and the GXP2020 offers 6 lines, 4 XML programmable soft keys, and 7 programmable keys.

# **PACKAGE CONTENTS:**

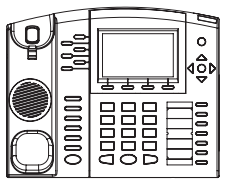

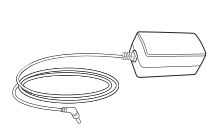

1 X Phone Main Case

1 X Handset 1 X 5V Power adapter

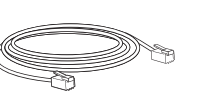

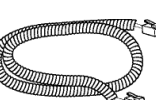

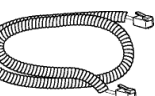

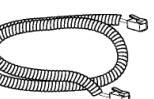

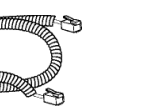

1X High Stand

1 X Short Stand (GXP2020 only)

1x Ethernet Cable

1 X Phone Cord

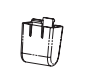

2 X Wall Mount Spacers

1 X Quick Install Guide

#### **PHONE SETUP:**

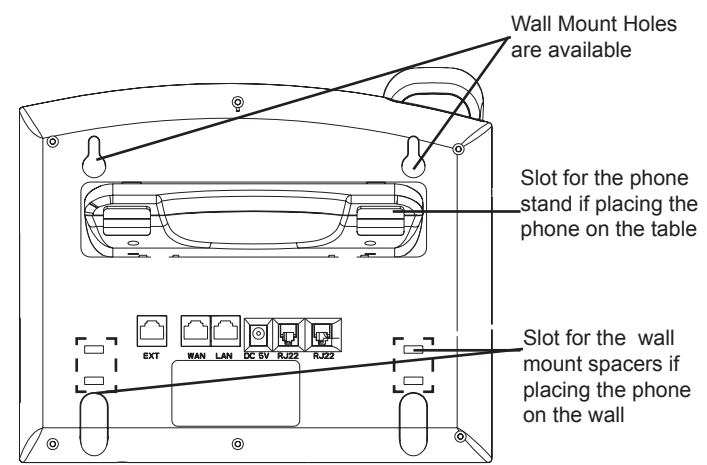

#### Installing the phone (Wall Mount):

1. Attach the two wall mount spacers to the slot for wall mount spacers on the back of the phone.

2. Attach the phone to the wall via the wall mount hole

3. Pull out the tab on from the handset cradle. (See figure below)

4. Rotate the tab and plug it back into the slot with the extension up to hold the headset while the phone is mounted on the wall. (See figure below)

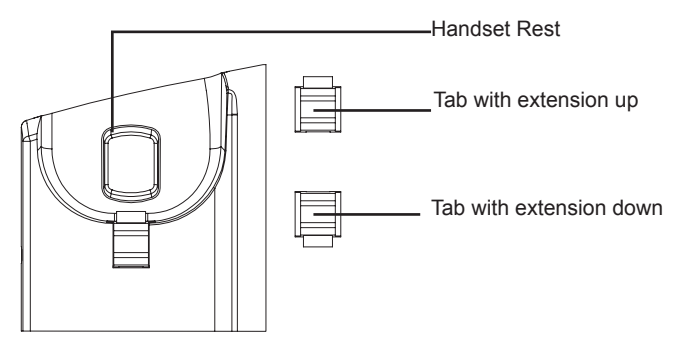

#### Installing the phone (Phone Stand) :

For installing the phone on the table with the phone stand, attach the phone stand to the bottom of the phone where there is a slot for the phone stand. (Upper half, bottom part).

## CONNECTING THE PHONE:

Refer to the illustration below when following the setup instructions .

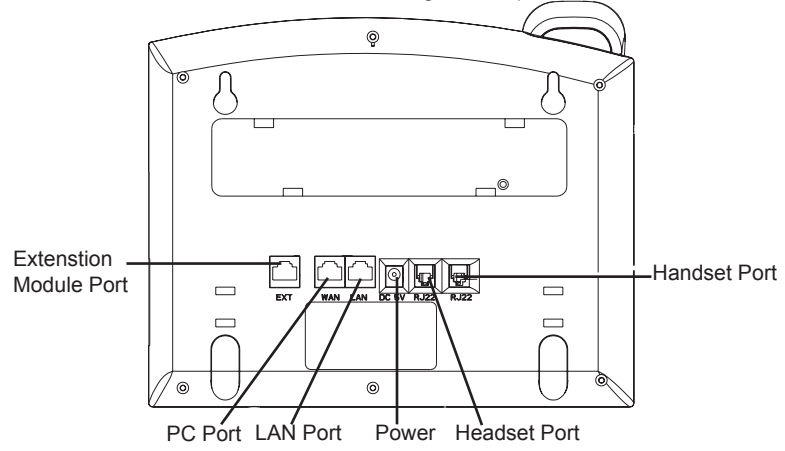

To setup the GXP2010/2020, follow the steps below:

1. Connect the handset and main phone case with the phone cord.

2. Connect the LAN port of the phone to the RJ-45 socket of a hub/switch or a router (LAN side of the router) using the Ethernet cable.

3. Connect the 5V DC output plug to the power jack on the phone; plug the power adapterinto an electrical outlet.

4. The LCD will display provisioning or firmware upgrade information. Before continuing, please wait for the date/time display to show up.

5. Using the phone embedded web server or keypad configuration menu, you can further configure the phone using either a static IP or DHCP.

#### Tips For Using the Keypad:

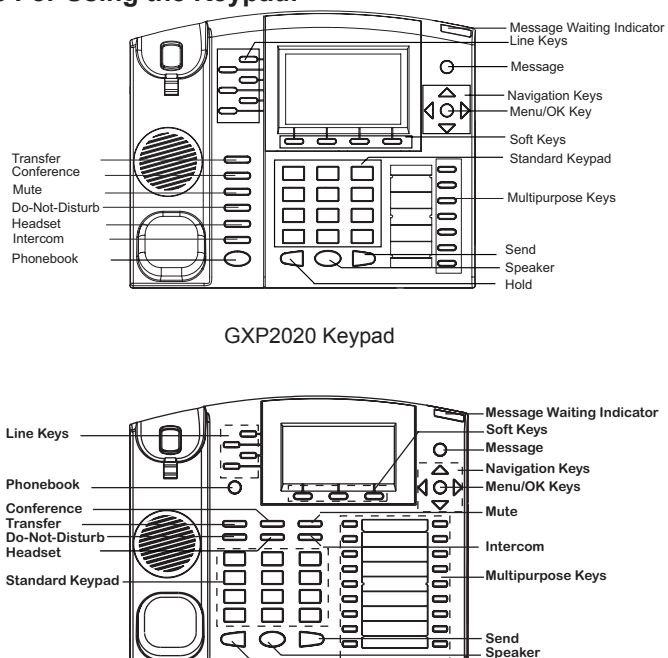

GXP2010 Keypad

hold

1. To access the MENU, press the round MENU button.

2. Navigate the menu by using the UP/DOWN and LEFT/RIGHT buttons.

3. Press the round MENU button to confirm a menu selection.

4. Delete an entry by pressing the MUTE button.

5. The phone automatically exits MENU mode with an incoming call, the phone is off-hook or the MENU mode is left idle for 20 seconds.

# **PHONE CONFIGURATION:**

## Configure the GXP2020/2010 using a Web Browser:

1. Ensure your phone is powered up and connected to the Internet.

2. Press MENU button to go into menu of the phone.

3. Press down arrow button to Status and press MENU button to see IP address.

4. Type the phone's IP address in your PC browser. (See figure below)

5. The default administrator password is "admin"; the default end-user password is "123".

| C X A D http://192.168.50.118/     | 🗘 🔹 📶 • Goode | 0 9 |
|------------------------------------|---------------|-----|
| Grandstream Device Configuration * | M 0.8 maps    |     |
|                                    |               |     |
| Grandstream Device Configuration   |               |     |
| Password                           |               |     |
| Logi                               |               |     |

# Configure the GXP2020/2010 using the Keypad:

1. Make sure the phone is idle

2. Press the "MENU" button to access the keypad MENU to configure the phone.

3. Select MENU-> Config, to configure settings for SIP Proxy, Outbound Proxy, SIP User ID, SIP Auth ID, SIP Password

4. Follow MENU options to configure the basic features of the phone – for example: the IP address if using a static IP. For details, please check GXP Series User Manual.

5. Please contact your ITSP for additional settings that may be necessary to

configure the phone.

# GXP2010/2020 EXT EXPANSION MODULE

The GXP2010/2020EXT module is an ideal solution for the busy enterprise environment looking to add the ability to receive and dispatch calls efficiently. Each expansion module has 56 programmable buttons. The GXP phone supports up to two EXT Modules, adding 112 fully programmable phone extensions to the phone.

Note: The extension module is an additional accessory for the GXP2020/2010 and is not included in the box

## Installing the Extension Module for the GXP2020/2010

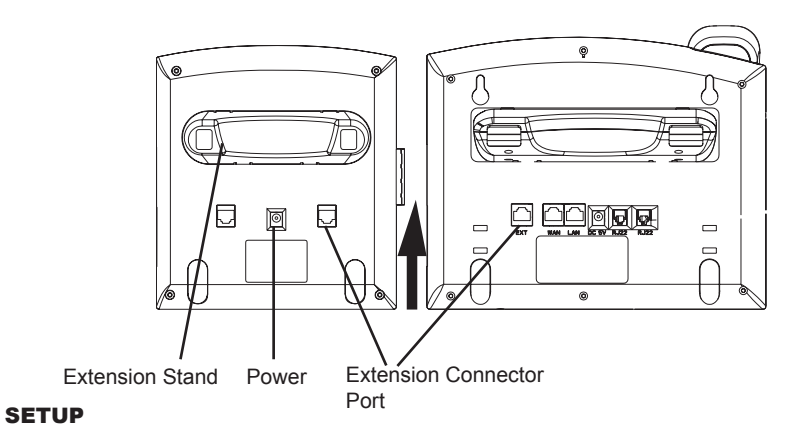

1. Attach the stand to the extension module

2. Connect the extension module with the phone main body by sliding it into the bracket on the side of the phone.

3. Connect the Extension module to the GXP main body using the cable provided.

4. Connect the extension module to an electrical power outlet using the universal power adapter provided.

#### CONFIGURATION

1. Log into the GXP phone web configuration interface to configure the multipurpose keys on the extension module.

2. Click on "EXT1" or "EXT2" depending on which extension module you wish to configure.

3. Configure the multipurpose keys for the purpose desired: Speed Dial, BLF, Eventlist BLF, or Presence Watcher.

Note: For the detailed user manual, please download from: http://www.grandstream.com/support/gxp\_series/general/gxp\_support.html FR

Le GXP2020/2010 n'est pas pré configuré pour soutenir ou réaliser des appels d'urgence à tout type d'hôpital, organisme d'application de la loi, unité de soins médicaux ou tout autre type de service d'urgence. Vous devez prendre des dispositions supplémentaires pour accéder à des services d'urgence. Il est de votre responsabilité d'acheter un service de téléphonie par Internet, configurer correctement le GXP2020/2010 pour utiliser ce service et de tester périodiquement votre configuration pour vérifier qu'il fonctionne comme prévu. Si vous ne procédez pas ainsi, est de votre responsabilité d'acheter des services de téléphonie traditionnels sans fil ou fixes pour accéder aux services d'urgence.

# GRANDSTREAM NE FOURNIT PAS

DE CONNEXIONS AUX SERVICES D'URGENCE VIA LE GXP2020/2010. NI GRANDSTREAM NI SES DIRIGEANTS, SES EMPLOYÉS OU SES FILIALES NE PEUVENT ETRE TENUS RESPONSABLES DE TOUTE RÉCLAMATION, DOMMAGE OU PERTE ET VOUS RENONCEZ À TOUTE RÉCLAMATION OU CAUSE D'ACTION RESULTANT DE OU EN RELA-TION AVEC VOTRE INCAPACITE D'UTILISER LE GXP2020/2010 POUR CONTACTER LES SERVIC-ES D'URGENCE, ET VOTRE ECHEC A METTRE EN PLACE DES ARRANGEMENTS SUPPLE-MENTAIRES POUR ACCEDER AUX SERVICES D'URGENCE CONFORMEMENT AU PARAGRAPHE PRECEDENT.

#### **PRECAUTIONS:**

**ALERTE:** Veuillez ne pas redémarrer le GXP2020/2010 lorsque les voyants clignotent durant le démarrage du système ou la mise à jour du firmware. Ca peut corrompre l'image du firmware et causer un dysfonctionnement de l'unité.

ALERTE: N'utilisez que le boîtier d'alimentation fourni dans le pack GXP2020/2010. L'utilisation d'un autre boîtier d'alimentation non gualifié peut endommager l'unité.

### PRESENTATION

Les Téléphones IP GXP2010/2020 ont un design extérieur élégant et offrent une excellente qualité d'appel et un ensemble de caractéristiques de qualité d'entreprise qui inclut des capacités XML avancées, multi conférence, le support de plusieurs langues, la présence et BLF, la sécurité de protection, d'approvisionnement automatisé, et une large compatibilité avec les principales plates-formes SIP. Le GXP2010 offre 4 lignes. 18 touches programmables. 3 touches programmables XML et le GXP2020 dispose de 6 lignes, 4 touches programmables XML, et 7 touches programmables.

## **CONTENU DU PACK :**

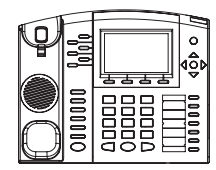

1 X Appareil téléphonique 1 X Combiné

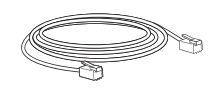

1 X Câble Ethernet

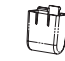

2 X Support Mural Entretoises

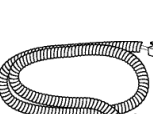

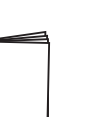

1 X Guide d'installation rapide

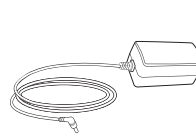

1 X Boîtier d'alimentation 5V

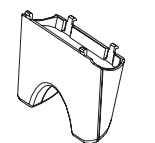

1 X Câble téléphonique 1X Positionneur Elevé 1X Petit Positionneur (seulement le GXP2020)

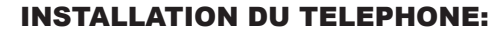

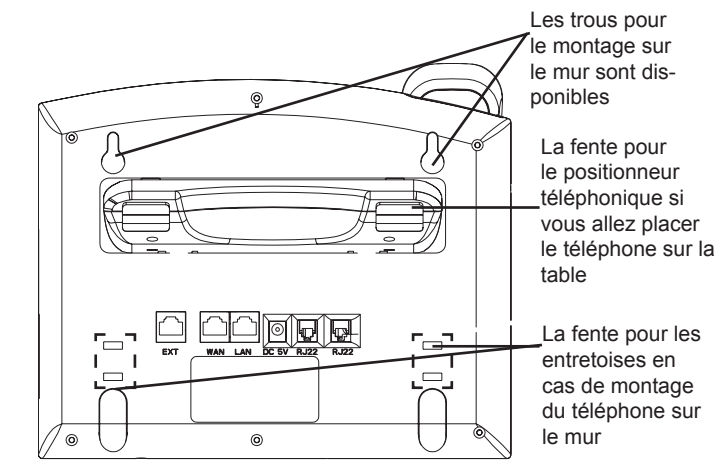

## Installation du téléphone (montage sur le mur):

1. Fixez les deux entretoises dans la fente au dos du téléphone pour le montage mural.

- 2. Joindre le téléphone au mur par le trou du support mural.
- 3. Tirez la languette du support du combiné. (Voir figure ci-dessous)

4. Faire pivoter l'onglet et branchez-le dans la fente, avec l'extension jusqu'au tenir le casque d'écoute alors que le téléphone est monté sur le mur. (Voir figure ci-dessous)

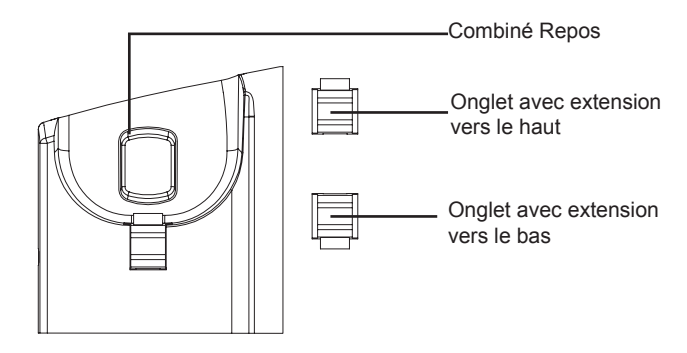

### Installation du téléphone (Positionneur téléphonique):

"Pour installer le téléphone sur la table avec le positionneur du téléphone, joignez ce dernier à la base du téléphone où il y a une fente. (Moitié supérieure, une partie du bas).

# CONNECTER LE TELEPHONE:

Reportez-vous à l'illustration ci-dessous en suivant les instructions d'installation.

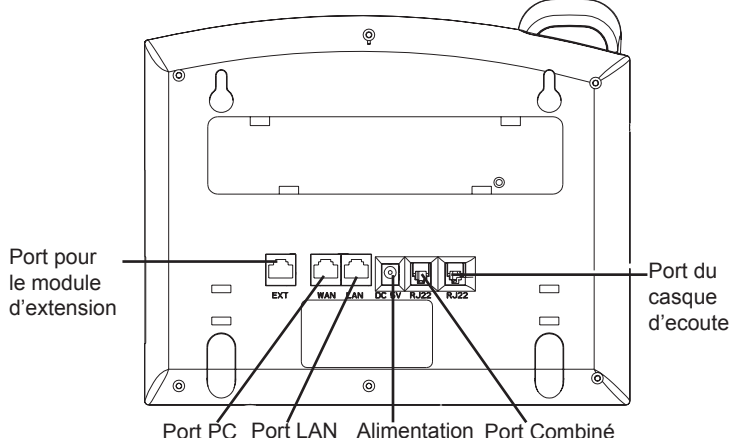

Pour installer le GXP2020/2010, suivez les instructions ci-dessous :

1. Connectez le combiné et le boîtier de téléphone principal avec le câble téléphonique.

2. Connecter le port LAN de votre téléphone au port RJ-45 d'un concentrateur / commutateur ou un routeur (côté LAN du routeur) à l'aide du câble Ethernet.

3. Connectez la fiche de sortie 5V DC à la prise d'alimentation sur le téléphone, branchez l'adaptateur dans une prise électrique.

4. Le LCD va afficher les informations de provisionnement ou de mise à jour du firmware. Avant de continuer, veuillez patienter jusqu'à que la date/heure s'affiche.

5. En utilisant le serveur web intégré du téléphone ou le menu de la configuration du téléphone, vous pouvez le configurer en utilisant soit IP statique ou DHCP.

# Conseils d'utilisation du clavier :

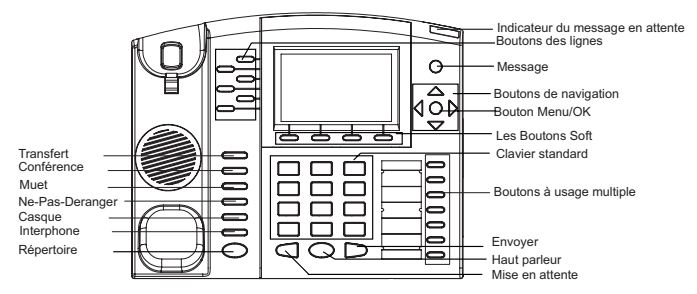

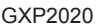

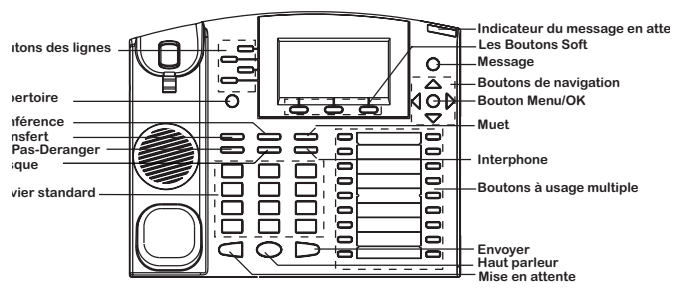

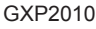

1. Pour accéder au MENU, appuyez sur le bouton circulaire MENU.

2. Naviguez dans le menu en utilisant les boutons HAUT/BAS et GAUCHE/ DROITE.

3. Appuyez sur le bouton circulaire MENU pour confirmer la sélection.

4. Supprimer une entrée en appuyant sur le bouton MUET.

5. Le téléphone quitte automatiquement le mode MENU quand il y a un appel entrant, le téléphone est décroché, ou lorsque le mode MENU est laissé inactif pendant 20 secondes.

# **CONFIGURATION DU TELEPHONE :**

# Configurer le GXP2020/2010 en utilisant le Navigateur web :

1. Vérifiez que votre téléphone est sous tension et connecté à Internet.

2. Appuyez sur le bouton MENU pour aller dans le menu du téléphone.

3. Appuyez sur le bouton «Flèche vers le bas » jusqu'a "Statut" et appuyez sur la touche MENU pour afficher l'adresse IP.

4. Tapez l'adresse IP du téléphone dans votre navigateur PC.

5. Le mot de passe d'administrateur par défaut est «admin», le mot de passe utilisateur par défaut est "123".

| <ul> <li>C ×          <ul> <li>inttp://192.168.50.118/</li> </ul> </li> </ul> |                                                         | 습 · 세 Google | P 8 |
|-------------------------------------------------------------------------------|---------------------------------------------------------|--------------|-----|
| Grandstream Device Configuration +                                            |                                                         |              |     |
|                                                                               |                                                         |              |     |
|                                                                               |                                                         |              |     |
|                                                                               | Grandstream Device Configuration                        |              |     |
|                                                                               | Password                                                |              |     |
|                                                                               | Login                                                   |              |     |
|                                                                               | All Rights Reserved Grandstream Networks Inc. 2004-2001 | _            |     |

#### Configurer le GXP280 en utilisant le Clavier:

1. Assurez-vous que le téléphone est libre

2. Appuyez sur le bouton "MENU" pour accéder au MENU pour configurer le téléphone.

3. Sélectionnez Menu-> Config, pour configurer les paramètres du Proxy SIP, Proxy Sortant, Nom d'utilisateur SIP, Nom d'authentification SIP, mot de passe SIP.

4. Suivez les options du menu pour configurer les fonctionnalités de base du téléphone - par exemple: l'adresse IP si vous utilisez une adresse IP statique. Pour plus de détails, veuillez vérifier le manuel d'utilisation de la série GXP.

5. Veuillez contactez votre Fournisseur d'accès Internet pour les paramètres sup-

plémentaires qui peuvent être nécessaire pour configurer le téléphone.

# GXP2010/2020 EXT MODULE D'EXTENSION

Le module GXP2010/2020EXT est une solution idéale pour les environnements d'entreprise occupés qui cherchent à ajouter la capacité de recevoir et acheminer les appels de manière efficace. Chaque module d'extension dispose de 56 touches programmables. Le téléphone GXP prend en charge jusqu'à deux modules EXT, ajoutant 112 extensions téléphoniques entièrement programmables pour le téléphone.

Note: Le module d'extension est un accessoire supplémentaire pour le GXP2020/2010 et n'est pas inclus dans la boîte.

#### Installation du module d'extension pour le GXP2010/2020

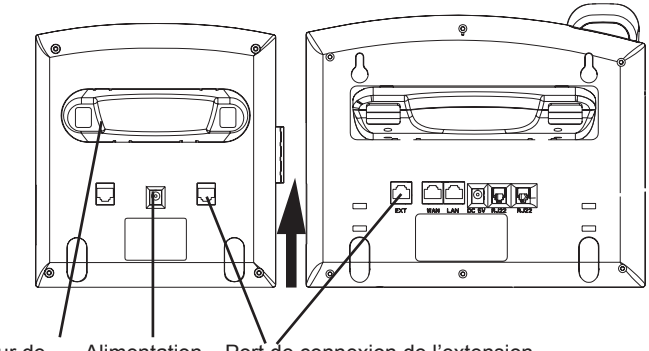

Positionneur de Alimentation Port de connexion de l'extension

#### INSTALLATION

1. Fixez le positionneur sur le module d'extension

2. Connectez le module d'extension au téléphone principal en le glissant dans le support du le côté du téléphone.

3. Connectez le module d'extension au GXP a l'aide du câble fourni.

4. Connectez le module d'extension sur une prise électrique en utilisant l'adaptateur secteur universel fourni.

#### CONFIGURATION

1. Connectez-vous sur l'interface de configuration web du GXP pour configurer les touches multifonction sur le module d'extension

2. Cliquez sur "EXT1" ou "EXT2" selon le module d'extension que vous souhaitez configurer.

3. Configurez les touches multifonction pour l'application désirée: Speed Dial, BLF, Eventlist BLF, ou Présence Watcher.

Note : Pour le manuel d'utilisation détaillé, veuillez le télécharger a partir de : http://www.grandstream.com/support/gxp\_series/general/gxp\_support.html El GXP2020/2010 no esta pre-configurado para soportar o realizar llamadas de emergencia a ningún tipo de hospital, agencia policial, unidad de cuidado medico o cualquier otro servicio de emergencia. Es su responsabilidad contratar un servicio de telefonía de Internet compatible con el protocolo SIP, configurar el GXP2020/2010 para utilizar dicho servicio y periódicamente probar esta configuración para confirmar que este trabajando como usted espera. Si es requisito no es completado, es su responsabilidad contratar un servicio de telefonía fija o celular para tener acceso a servicios de emergencia.

GRANDSTREAM NO PROVEE CONEXIONES A SERVICIOS DE EMERGENCIA A TRAVÉS DEL GXP2020/2010. NI GRANDSTREAM NI NIN-GUNO DE SUS OFICIALES, EMPLEADOS O AFILIADOS SON RESPONSABLES DE NINGUNA DEMANDA, DAÑO O PERDIDA QUE ESTO PU-EDA OCASIONAR Y MEDIANTE ESTE COMU-NICADO USTED RENUNCIA A CUALQUIER RECLAMO O CONSECUENCIA PROVENIENTE O RELACIONADO DE LA INHABILIDAD DE CON-TACTAR SERVICIOS DE EMERGENCIAS CON EL GXP2020/2010 Y SU FALTA DE NO HABER HECHO LOS ARREGLOS DE LUGAR PARA ACC-ESAR ESTOS SERVICIOS DE EMERGENCIA DE ACUERDO CON EL PÁRRAFO ANTERIOR.

#### **PRECAUCIONES:**

**ADVERTENCIA:** No apague el GXP280 cuando las luces indicadoras se encuentren en estado intermitente al momento de iniciar el equipo o actualizar el firmware. Esto podría ocasionar que la unidad no continúe funcionando correctamente.

**ADVERTENCIA:** Solamente utilice la fuente de poder incluida en el paquete del GXP280. Utilizar un adaptador de poder alternativo no certificado podría dañar su unidad.

## **INFORMACIÓN GENERAL**

El teléfono IP GXP2010/2010 tiene un diseño elegante y entrega una excelente calidad de llamadas y características avanzadas como XML, conferencia multi-usuarios, soporte para varios lenguajes, teclas de presencia y BLF(busy lamp field), proteccion de seguridad, aprovisionamiento automatico y excelente compatibilidad con la gran mayoria de las plataformas SIP. El GXP2010 tiene 4 lineas, 18 teclas programables, 3 teclas suaves programbles mientras que el GXP2020 presenta 6 lineas, 4 teclas suaves programables y 7 teclas programables.

# LO QUE CONTIENE EL PAQUETE:

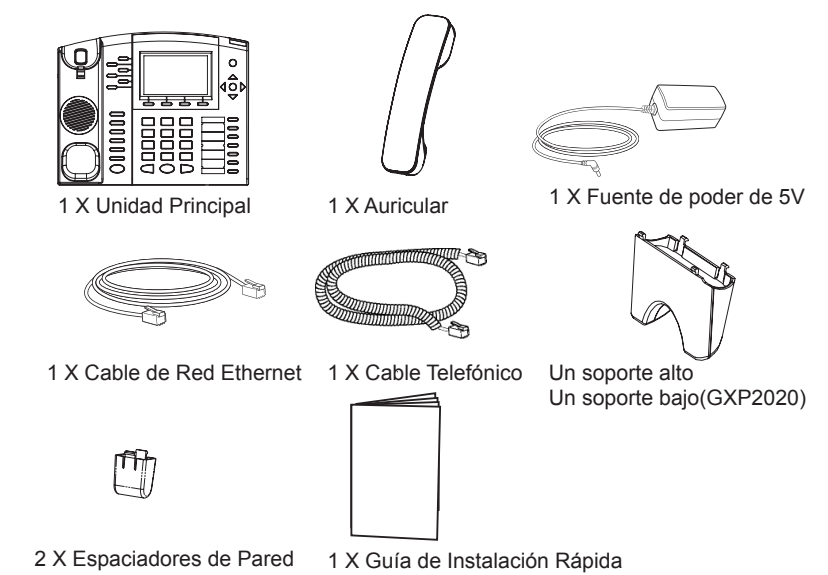

#### **INSTALACIÓN DEL TELÉFONO:**

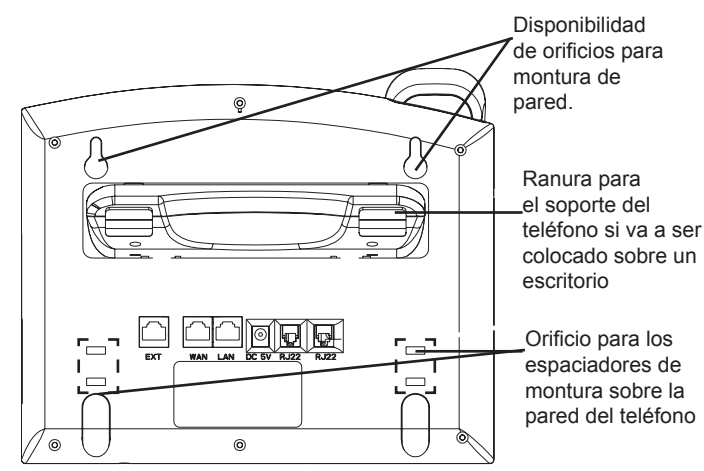

#### Instalando el teléfono (Montura de Pared):

1. Inserte los dos espaciadores para montura en la pared en los orificios de la parte de abajo del teléfono.

2. Coloque el teléfono en la pared utilizando los orificios.

3. Halé la lengüeta de la horquilla del auricular.

4. Coloque la lengüeta en la misma ranura de tal manera que soporte el auricular una vez el teléfono este colgado de la pared.

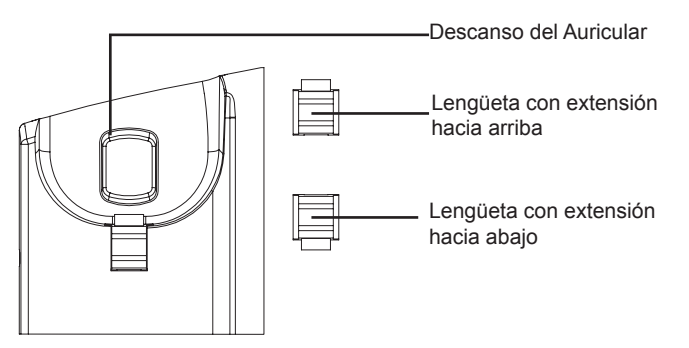

#### Instalando el teléfono (Sobre escritorio)

Para instalar el teléfono sobre un escritorio, utilice el soporte del teléfono y colóquelo en la parte inferior del teléfono donde se encuentra la ranura para el soporte.

## **CONECTANDO EL TELÉFONO:**

Haga referencia a la figura de mas abajo al seguir las instrucciones.

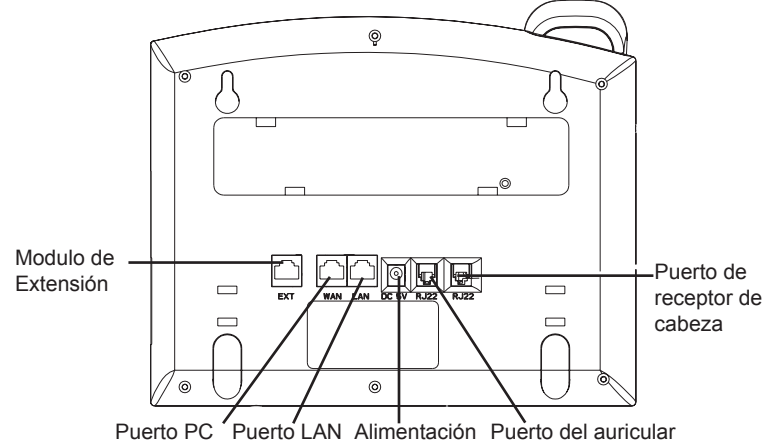

Para configurar el GXP2020/2010, siga los pasos detallados abajo:

1. Conecte el auricular a la unidad utilizando el cable telefónico.

2. Conecte el puerto LAN del teléfono al zócalo RJ-45 de un hub/switch o router usando el cable Ethernet.

3. Conecte la fuente de poder de 5V DC a la salida de alimentación del teléfono y la salida de electricidad.

4. La pantalla LCD va a mostrar un mensaje de aprovisionamiento o actualización de firmware. Antes de continuar espero hasta que la pantalla muestra el tiempo y la fecha.

5. Utilizando la interfase Web integrada accediendo la dirección IP del teléfono en un navegador Web o mediante el teclado, configure el teléfono utilizando una dirección IP estática o dinámica con DHCP.

#### Sugerencias para Usar el Teclado:

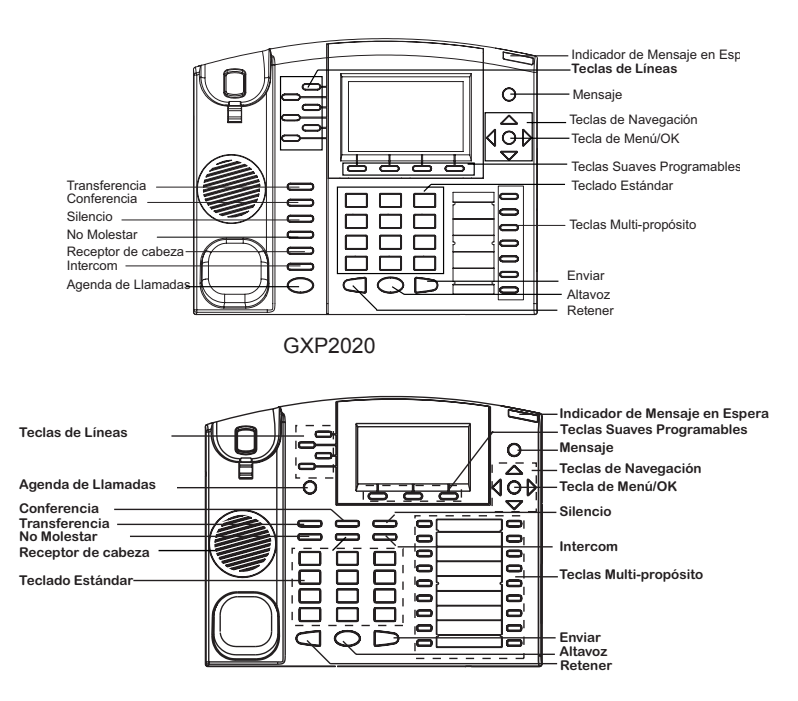

GXP2010

1. Para accesar al MENU, presione la tecla circular MENU.

- 2. Para navegar el menú utilice las teclas direccionales.
- 3. Presione el botón de MENU para confirmar su selección.
- 4. Borre una entrada presionando la tecla de MUTE.

5. El teléfono va a salir del MENU cuando hay una llamada entrante, el auricular es levantado o cuando el teléfono permanece en reposo por 20 segundos.

# CONFIGURACIÓN DEL TELÉFONO:

Configurando el GXP2020/2010 utilizando un navegador Web:

1. Asegure que su teléfono este conectado a la red y tenga electricidad.

2. Presione el botón de MENU.

3. Navegue hasta la opción de "Status" y presione MENU para descubrir la dirección IP del teléfono.

4. Ingrese la dirección IP del teléfono en su navegador.

5. La clave de administrador por defecto es "admin"; para usuarios finales es "123".

|                                    | A . Bu cards | 0.0   |
|------------------------------------|--------------|-------|
|                                    | M. S. Scola  | P 000 |
| Grandstream Device Configuration * |              |       |
|                                    |              |       |
|                                    |              |       |
| Grandstream Davice Configuration   |              |       |
|                                    |              |       |
|                                    |              |       |
| Password +++++                     |              |       |
| Login                              |              |       |
|                                    |              |       |

# Configurando el GXP2020/2010 usando el teclado:

1. Asegure que el teléfono se encuentre en reposo.

2. Presione la botón de MENU.

3. Seleccione Config, para configurar el SIP Proxy, Outbound Proxy, SIP User ID, SIP Auth ID, SIP Password.

 Continúe navegando por las opciones de MENU para configurar otras opciones básicas.

5. Contacte a su proveedor de servicio de telefonía para cualquier modificación

adicional que sea necesaria.

# MODULO DE EXTENSIÓN GXP2020/2010 EXT

El modulo de extensión GXP2010/20 EXT es una solución ideal para empresas de alto trafico que quieren mejorar la eficiencia de la recepción y el despacho de llamadas. Cada modulo de expansión tiene 56 teclas programables. El teléfono GXP soporta hasta dos módulos EXT, añadiendo hasta 112 teclas programables al teléfono.

Nota: El modulo de extensnion es un accesorio adicional para el GXP2020/2010 y no es incluido en el paquete.

#### Installing the Extension Module for the GXP2020/2010

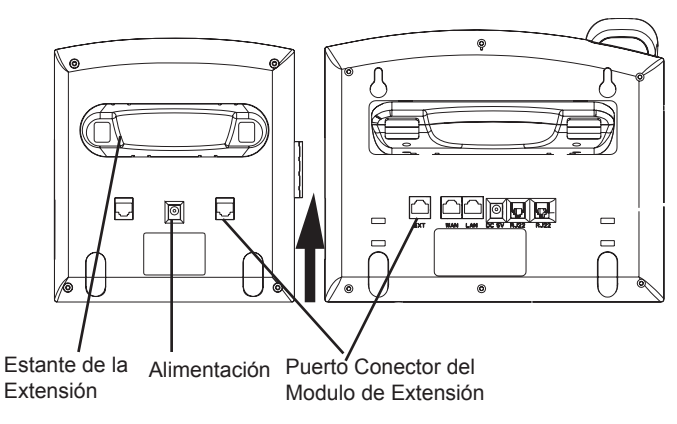

#### INSTALACIÓN

1. Adhiera el estante al modulo de extensión.

2. Conecte el modulo de extensión al teléfono deslizándolo por la ranura lateral.

3. Conecte el modulo de extensión al GXP utilizando el cable incluido en el paquete.

4. Conecte el modulo de extensión a un enchufe de electricidad utilizando la fuente de alimentación incluida en el paquete.

#### CONFIGURACIÓN

1. Ingrese a la interfase Web del GXP para configurar las teclas multi-propósito del modulo de extensión.

2. Diríjase a las paginas "EXT1" o "EXT2" dependiendo el modulo que dese<br/>e configurar.  $% \left( {{\left[ {{{\rm{D}}_{\rm{T}}} \right]}_{\rm{T}}} \right)$ 

3. Configure las teclas de acuerdo al propósito perseguido: Speed Dial, BLF, Eventlist BLF o Presence Watcher.

Nota: El manual de usuario completo puede ser descargado de: http://www.grandstream.com/support/gxp\_series/general/gxp\_support.html DE

GXP2020/2010 wird nicht vorkonfiguriert, um die Notanrufe an irgendwelchen Typ des Krankenhauses, die Vollzugsbehörde, das Medizinische Versorgungszentrum ("Notdienst(e)") oder jede andere Art des Notdienstes zu unterstützen. Sie müssen zusätzliche Vorkehrungen treffen, um auf Notdienste zuzugreifen. Es liegt in Ihrer Verantwortung, einen SIP-konformen Internettelefondienst zu erwerben, damit Sie das GXP2020/2010 richtig konfigurieren können, um diesen Dienst zu verwenden und regelmäßig seine Konfiguration zu prüfen, und somit zu bestätigen, dass es nach Ihren Erwartungen funktioniert. Wenn Sie nicht so tun, liegt es in Ihrer Verantwortung, die traditionellen Funktelefon- oder Festnetzanschlussdienste zu erwerben, um auf Notdienste zuzugreifen.

GRANDSTREAM STELLT DIE VERBINDUNGEN ZU NOTDIENSTEN ÜBER DAS GXP2020/2010 NICHT ZUR VERFÜGUNG. WEDER GRANDSTREAM NOCH SEINE ANGESTELLTE, AUFTRAGGEBER ODER GE-SCHÄFTSPARTNER KÖNNEN KEINE VERANTWOR-TUNG FÜR JEGLICHEN ANSPRUCH. SCHADEN ODER VERLUST TRAGEN, UND SIE VERZICHTEN HIERMIT AUF IRGENDWELCHE UND ALL DIESE ANSPRÜCHE ODER KLAGEGRÜNDE, DIE AUS ODER IN ZUSAM-MENHANG MIT IHRER UNFÄHIGKEIT ENTSTEHEN. DEN GXP2020/2010 ZU VERWENDEN, UM SICH MIT DEN NOTDIENSTEN IN VERBINDUNG ZU SETZEN, UND AUS IHREM MISSERFOLG. DIE ZUSÄTZLICHEN MAßNAHMEN ZU TREFFEN, UM AUF NOTDIENSTE IN ÜBEREINSTIMMUNG MIT DEM UNMITTELBAR VORHERGEHENDEN PARAGRAPHEN ZUZUGREIFEN.

## **VORSICHTSMAßNAHMEN:**

WARNUNG: Schalten Sie bitte das GXP2020/2010 NICHT aus und wieder ein, wenn die LED-Lichter während der Systemaufladung oder der Firmware-Aktualisierung blinken. Die Firmware-Bilder können dadurch fehlerhaft werden, sowie die Störfunktionen des Geräts werden dadurch ermittelt.

**WARNUNG** Verwenden Sie nur den im GXP2020/2010 Paket eingeschlossenen Netzadapter. Die Verwendung eines alternativen, nicht geeigneten Netzadapters kann vielleicht das Gerät beschädigen.

# **ÜBERSICHT:**

Die IP-Telefone GXP2010/2020 haben glatten äußeren Entwurf und liefern die ausgezeichnete Anrufqualität und die Funktionseigenschaften für den Rang jedes Unternehmens, die Folgendes beinhalten: die fortgeschrittenen XML-Ressourcen, die Multiparteien-Konferenzschaltung, mehrsprachige Unterstützung, Anwesenheit und BLF (beschäftigtes Lampenfeld), Sicherheitsschutz, automatisierte Bereitstellung und ausgedehnte Kompatibilität mit führenden SIP-Plattformen. Das GXP2010 bietet 4 Leitungen, 18 programmierbare Schlüssel, 3 XML programmierbare Softkeys an, und das GXP2020 bietet 6 Leitungen, 4 XML programmierbare Softkeys und 7 programmierbare Schlüssel an.

#### **PAKETINHALT:**

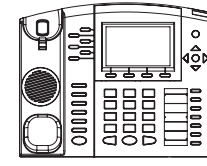

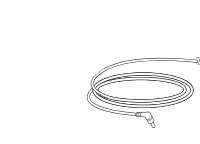

1 X 5V Netzadapter

1 X Großer Standplatz

1 X Telefonhauptgehäuse

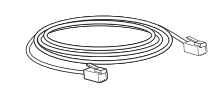

1x Ethernet-Kabel

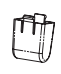

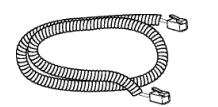

1 X Hörer

1 X Telefonschnur

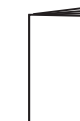

1 X Kleiner Standplatz (nur GXP2020)

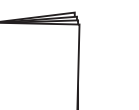

2 X Wanddistanzhalter

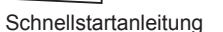

**TELEFON-SETUP:** 

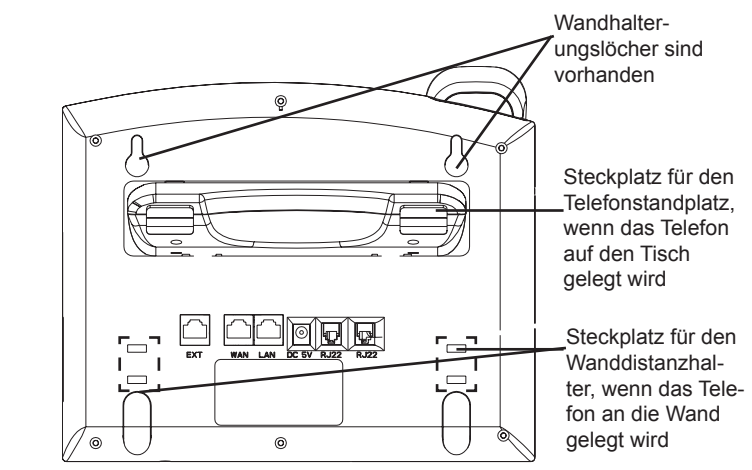

## Telefoninstallation (Wandhalterung):

1. Bringen Sie 2 Wanddistanzhalter in den Steckplatz für die Wanddistanzhalter an der Unterseite des Telefons an.

2. Bringen Sie das Telefon an der Wand über das Wandhalterungsloch an.

3. Ziehen Sie den Tab von der Telefongabel aus. (Sehen Sie die Abbildung unten)

4. Drehen Sie den Tab und stecken Sie ihn zurück in den Steckplatz mit der Erweiterung hinauf, um den Kopfhörer zu halten, während das Telefon an der Wand angebracht wird. (Sehen Sie die Abbildung unten)

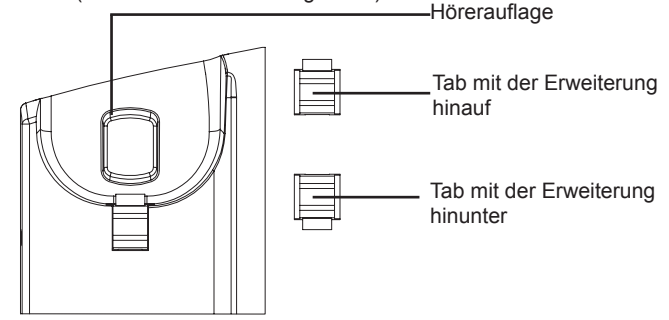

## Telefoninstallation (Telefonstandplatz):

Für die Installation des Telefons auf den Tisch mit dem Telefonstandplatz, bringen Sie den Telefonstandplatz an der Unterseite des Telefons an, in dem es einen Steckplatz für den Telefonstandplatz gibt. (Die obere Hälfte, der Unterteil).

# ANSCHLIEßEN DES TELEFONS:

Beziehen Sie sich auf die Abbildung unten, wenn Sie den Instruktionen für die Installation folgen.

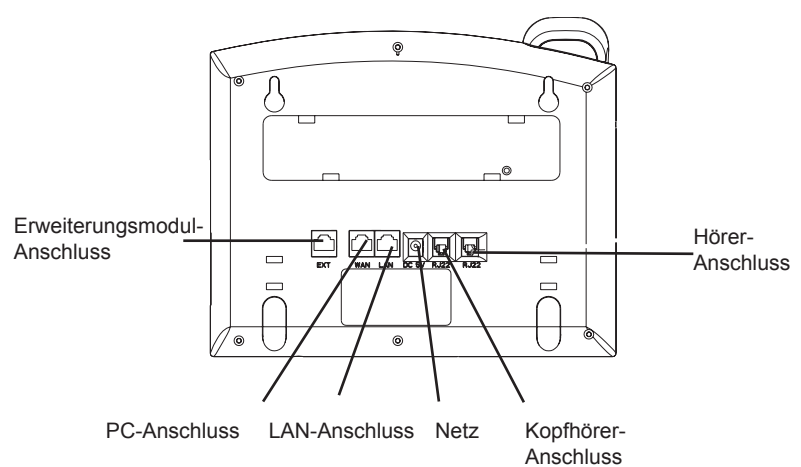

Für das GXP2020/2010-Setup folgen Sie den Schritten unten:

1. Schließen Sie den Hörer und das Haupttelefongehäuse an die Telefonschnur an.

2. Schließen Sie den LAN-Anschluss des Telefons an die RJ-45 Steckdose eines Netzknotens/Schalters oder eines Routers (LAN-Seite des Routers), unter Verwendung des Ethernet-Kabels an.

3. Schließen Sie den 5V DC-Ausgangsstecker an die Energiensteckfassung am Telefon an; stecken Sie den Netzadapter in einen elektrischen Anschluss ein.

4. Die LCD wird die Bereitstellung oder Firmware-Aktualisierung der Information anzeigen. Bevor Sie fortfahren, warten Sie bitte, dass die Datum-/Zeitanzeige erscheint.

# Tipps für die Tastaturanwendung:

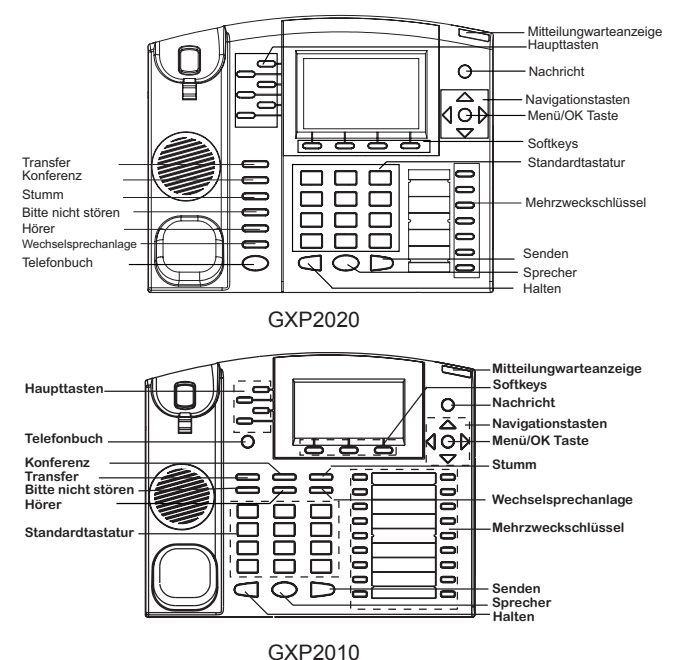

1. Um auf das MENÜ zuzugreifen, drücken Sie den runden MENÜKNOPF.

2. Steuern Sie das Menü, indem Sie die Knöpfe UP/DOWN und LEFT/RIGHT verwenden.

3. Drücken Sie den runden MENÜKNOPF, um eine Menüauswahl zu bestätigen.

4. Löschen Sie einen Eintrag, indem Sie den Knopf STUMM drücken.

5. Das Telefon verlässt automatisch den Maskenmodus, wenn es einen eingehenden Anruf gibt, wenn das Telefon abgehoben wird, oder wenn der Maskenmodus untätig 20 Sekunden gelassen wird.

# **TELEFONKONFIGURATION:**

# Konfigurieren Sie das GXP202/2010, unter Verwendung von Web Browser:

1. Stellen Sie sicher, dass Ihr Telefon angeschaltet und mit dem Internet verbunden wird.

2. Drücken Sie den MENÜKNOPF, um in Menü des Telefones einzutreten.

3. Drücken Sie den Pfeilknopf "Unten" zum "Status" und den MENÜKNOPF, um die IP-Adresse zu sehen.

4. Tippen Sie die IP-Adresse des Telefons in Ihren PC-Browser.

5. Das Standardkennwort des Administrators ist "admin"; das Standardkennwort des Anwenders ist "123".

| C X (a) [http://192.168.50.118/                                                                                  |                                  | 습· 세·Google | P |
|----------------------------------------------------------------------------------------------------|----------------------------------|-------------|---|
| Grandstream Device Configuration +                                                                               |                                  |             |   |
|                                                                                                    |                                  |             |   |
|                                                                                                    | Grandstream Device Configuration |             |   |
| and the second second second second second second second second second second second second second second second |                                  | 1000        |   |
|                                                                                                    | Password                         |             |   |
|                                                                                                    | Login                            |             |   |

# Konfigurieren Sie das GXP2020/2010, unter Verwendung von der Tastatur:

1. Stellen Sie sicher, dass das Telefon nicht in Betrieb ist.

2. Drücken Sie den Knopf "MENÜ", damit Sie auf das MENÜ der Tastatur zugreifen, um das Telefon zu konfigurieren.

3. Wählen Sie MENÜ-> Konfig aus, um die Einstellungen für SIP-Proxy, Outbound-Proxy, SIP-Benutzer ID, SIP-Auth ID, SIP-Kennwort zu konfigurieren.

4. Folgen Sie den Menüoptionen, um die grundlegenden Telefonfunktionen zu konfigurieren - zum Beispiel: die IP-Adresse, wenn Sie ein statisches IP verwenden. Für die Details überprüfen Sie bitte die Bedienungsanleitung aus der GXP-Reihe.

5. Setzen Sie sich bitte mit Ihrem ITSP (Internettelefonie Service-Provider) für zusätzliche Einstellungen in Verbindung, die notwendig sein können, um das Telefon zu konfigurieren.

# GXP2010/2020 EXT ERWEITERUNGSMODUL

Das GXP2010/2020EXT Modul ist eine ideale Lösung für die beschäftigte Unternehmensumgebung, die verstärkt in der Lage ist, Anrufe leistungsfähig zu empfangen und zu versenden. Jedes Erweiterungsmodul hat 56 programmierbare Knöpfe. Das GXP Telefon unterstützt bis zwei Ext-Module und fügt 112 völlig programmierbare Telefonerweiterungen dem Telefon hinzu.

Anmerkung: Das Erweiterungsmodul ist ein zusätzliches Zubehör für das GXP2020/2010 und ist nicht im Gehäuse eingeschlossen

#### Installation des Erweiterungsmoduls für GXP2020/2010

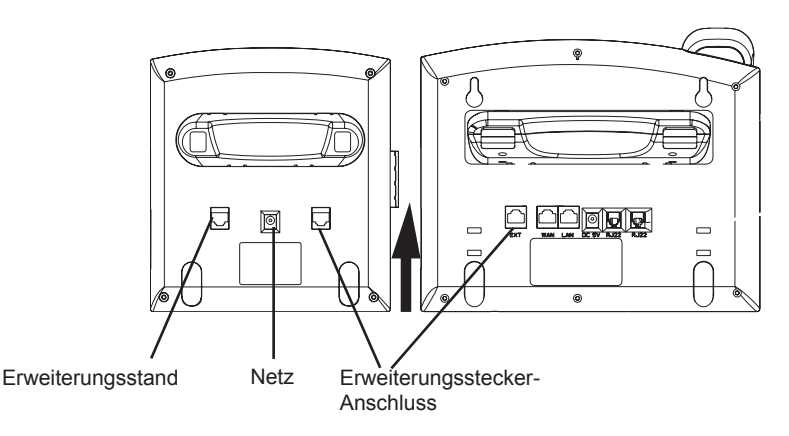

#### SETUP

1. Bringen Sie den Standplatz an dem Erweiterungsmodul an.

2. Schließen Sie das Erweiterungsmodul an den Telefonhauptteil, indem Sie es in den Halter auf der Telefonseite gleiten.

3. Schließen Sie das Erweiterungsmodul an den GXP-Hauptteil an, indem Sie den bereitgestellten Kabel verwenden.

4. Schließen Sie das Erweiterungsmodul an einen Ausgang der elektrischen Versorgung an, indem Sie den universalen bereitgestellten Netzadapter verwenden.

#### KONFIGURATION

1. Loggen Sie sich bei der GXP Webkonfigurationsschnittstelle ein, um die Mehrzweckschlüssel auf dem Erweiterungsmodul zu konfigurieren.

2. Klicken Sie auf "EXT1" oder "EXT2" je nachdem, welches Erweiterungsmodul Sie konfigurieren möchten.

3. Konfigurieren Sie die Mehrzweckschlüssel zu den gewünschten Zwecken: Schnellwahl, BLF, Event-Liste BLF oder Anwesenheitswächter.

Anmerkung: Für die ausführliche Bedienungsanleitung laden Sie bitte herunter von: http://www.grandstream.com/support/gxp\_series/general/gxp\_support.html

GXP2020/2010 non è preconfigurato per supportare o effettuare chiamate di emergenza a qualsiasi tipo di ospedale, struttura giudiziaria, unità di assistenza medica ("Servizi di emergenza") o a qualsiasi altro tipo di servizio di emergenza. È necessario effettuare accordi supplementari per accedere ai Servizi di emergenza. È a Vostra esclusiva responsabilità acquistare servizi di telefonia internet conformi con SIP, configurare GXP2020/2010 correttamente per usare tale servizio ed effettuare test periodici della configurazione per assicurarsi che funzioni in modo idoneo. Se non si effettua ciò, è Vostra responsabilità acquistare servizi telefonici fissi o wireless tradizionali per accedere ai Servizi di emergenza.

GRANDSTREAM NON FORNISCE COLLEGA-MENTI AI SERVIZI DI EMERGENZA ATTRAVERSO GXP2020/2010, NÈ GRANSTREAM NÈ I SUOI RE-SPONSABILI, DIPENDENTI O AFFILIATI POSSONO ESSERE RITENUTI RESPONSABILI DI QUALSIASI RECLAMO, DANNO O PERDITA, E DI QUALSIASI AZIONE LEGALE DERIVI DA TALI RECLAMI O CAUSE IN RELAZIONE ALL'IMPOSSIBILITÀ DI USARE IL GXP2020/2010 PER CHIAMATE AI SER-VIZI DI EMERGENZA E ALL'IMPOSSIBILITÀ DI EFFETTUARE ACCORDI SUPPLEMENTARI PER ACCEDERE AI SERVIZI DI EMERGENZA IN CON-FORMITÀ AL PARAGRAFO PRECEDENTE.

#### **PRECAUZIONI:**

AVVERTENZA: NON spegnere/accendere il GXP2020/2010 mentre i LED lampeggiano durante l'avvio del sistema o l'aggiornamento del firmware. Ciò potrebbe comportare il danneggiamento del firmware e il malfunzionamento dell'unità.

AVVERTENZA: Usare solo l'alimentatore incluso nella confezione del GXP2020/2010. L'uso di un alimentatore alternativo non idoneo potrebbe danneggiare l'unità.

#### **PANORAMICA:**

The GXP2010/2020 IP Phones has sleek outer design and delivers excellent call quality and enterprise grade feature set that includes advanced XML capabilities, multi-party conferencing, multi-language support, presence and BLF (busy lamp field), security protection, automated provisioning, and broad compatibility with leading SIP platforms. The GXP2010 offers 4 lines, 18 programmable keys, 3 XML programmable soft keys and the GXP2020 offers 6 lines, 4 XML programmable soft keys, and 7 programmable keys.

# **PACKAGE CONTENTS:**

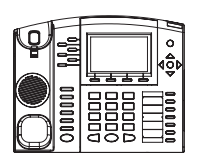

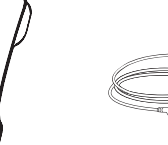

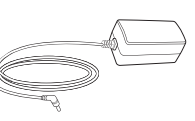

1 X case principale telefono

1 x alimentatore 5V

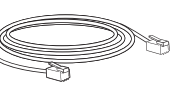

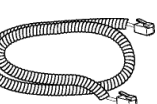

1 X ricevitore

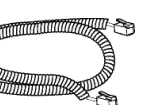

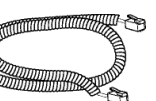

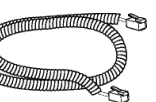

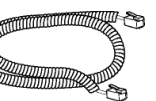

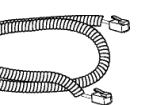

1 x cavo ethernet

1 X cavo telefonico

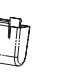

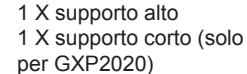

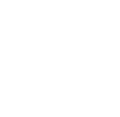

2 X distanziali per montaggio a parete

1 X guida introduttiva rapida

#### **MONTAGGIO TELEFONO:**

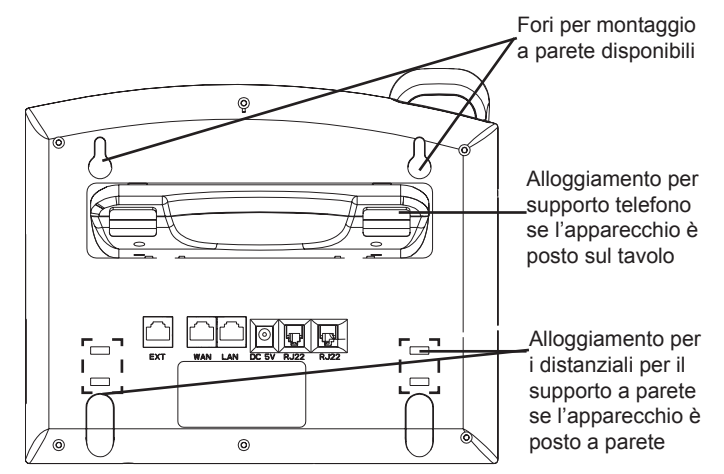

#### Installazione del telefono (montaggio a parete):

1. Fissare i due distanziali per il supporto a parete nell'apposito alloggiamento sul retro del telefono..

- 2. Fissare il telefono alla parete attraverso il foro di montaggio a parete.
- 3. Estrarre l'aletta dal ricevitore. (Si veda la figura di seguito)

4. Ruotare l'aletta e riposizionarla nell'alloggiamento con l'estensione verso l'alto in modo da poter sostenere il telefono mentre è montato a parete. (Si veda la figura di seguito)

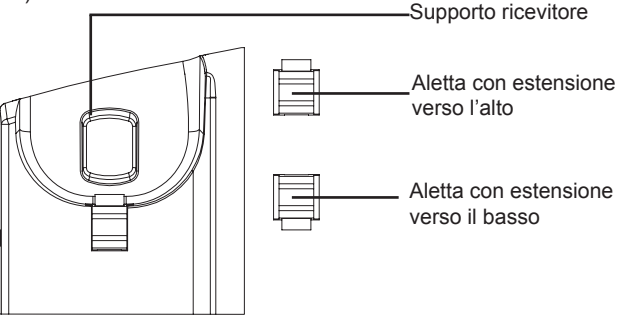

#### Installazione del telefono (supporto telefono):

Per installare il telefono sul tavolo con il supporto telefono, fissare il supporto alla base del telefono dove si trova un alloggiamento per tale supporto. (metà superiore, parte inferiore).

#### CONNESSIONE DEL TELEFONO:

Fare riferimento all'illustrazione riportata di seguito quando si seguono le istruzioni di installazione.

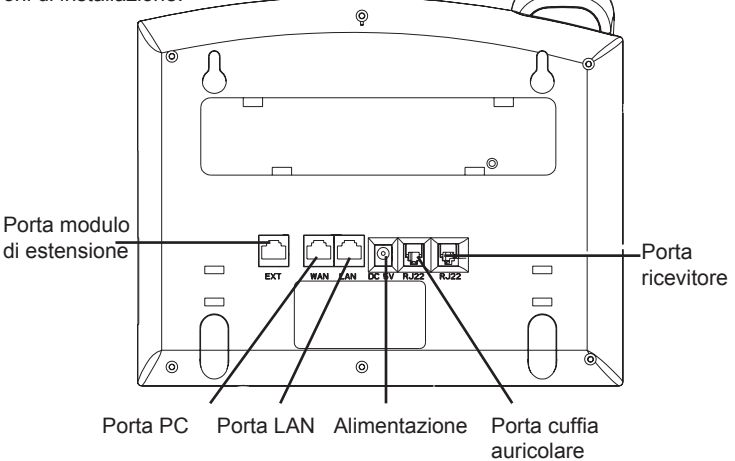

Per impostare il GXP2020/2010, seguire la seguente procedura:

1. Collegare il ricevitore e il case principale del telefono con il cavo telefonico.

2. Collegare la porta LAN del telefono alla presa RJ-45 di un hub o di un router (lato LAN del router) usando un cavo ethernet.

3. Collegare il jack dell'alimentatore all'uscita 5V CC sul telefono; collegare l'alimentatore a una presa elettrica.

4. L'LCD visualizzerà le informazioni relative allo stato dell'apparecchio o all'aggiornamento del firmware. Prima di continuare, attendere che il display visualizzi data/ora.

5. Usando il server web del telefono o il menu di configurazione del tastierino numerico, è possibile inoltre configurare il telefono usando o un IP statico o un DHCP.

#### Consigli per l'uso del tastierino:

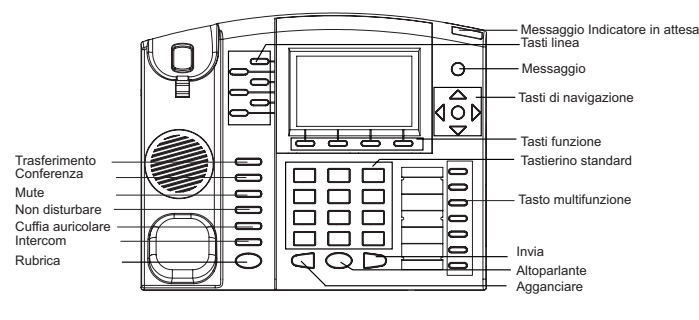

GXP2020

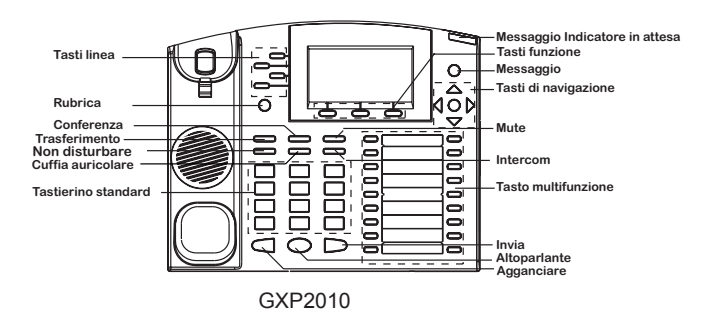

1. Per accedere al MENU, premere il pulsante circolare MENU.

2. Muoversi nel menu usando i pulsanti UP/DOWN e LEFT/RIGHT.

3. Premere il pulsante circolare MENU, per confermare una scelta effettuata nel menu.

4. Cancellare un'immissione premendo il pulsante MUTE.

5. Il telefono esce automaticamente dalla modalità MENU quando arriva una chiamata, quando il telefono è sganciato o quando la modalità MENU non è usata per 20 sec.

# CONFIGURAZIONE DEL TELEFONO:

Configurazione del GXP2020/2010 mediante un browser web:

1. Assicurarsi che il telefono sia in corrente e collegato a internet.

2. Premere il pulsante MENU per accedere al menu del telefono.

3. Premere la freccia "giù" per portarsi su "Stato" e premere il pulsante MENU per visualizzare l'indirizzo IP.

4. Digitare l'indirizzo IP del telefono nel browser del vostro PC.

5. La password amministratore predefinita è "admin"; la password predefinita per l'utente finale è "123".

| randstream Device Configuration - Mozilla Firefox      |               | -6X  |
|--------------------------------------------------------|---------------|------|
| Edit View History Bookmarks Ilools Help                |               |      |
| S - C × ☆ ☐ http://192.168.50.118/                     | ☆ · 청· Google | P 83 |
| Grandstream Device Configuration                       |               |      |
|                                                        |               |      |
|                                                        |               |      |
| Grandstream Device Configuration                       |               |      |
| Cale Read Certification Contrigue Letter               |               |      |
|                                                        |               |      |
| Password                                               |               |      |
| Login                                                  |               |      |
| All Eights Reserved Granddream Networks Inc. 2004/2001 |               |      |
|                                                        |               |      |
|                                                        |               |      |

# Configurazione del GXP2020/2010 mediante il tastierino:

1. Assicurarsi che il telefono sia in stato di attesa (modalità idle).

2. Premere il pulsante "MENU" per accedere al tastierino MENU per configurare il telefono.

3. Selezionare MENU-> Config, per configurare le impostazioni SIP Proxy, Proxy in uscita, SIP User ID, SIP Aut ID, SIP Password.

4. Seguire le opzioni del MENU per configurare le impostazioni di base del telefono - ad esempio: l'indirizzo IP se si usa un IP statico. Per ulteriori informazioni, consultare il manuale utente della serie GXP.

5. Contattare il vostro ITSP (fornitore servizi di telefonia internet) per le impostazioni supplementari che possono essere necessarie per la configurazione

del telefono.

# **MODULO DI ESPANSIONE GXP2010/2020 EXT**

"I modulo GXP2010/2020EXT è una soluzione ideale per l'impresa che mira ad ottenere una perfetta possibilità di ricevere ed effettuare chiamate. Ogni modulo di espansione ha 56 pulsanti programmabili. Il telefono GXP supporta fino a due moduli EXT, aggiungendo 112 estensioni completamente programmabili al telefono.

Nota: Il modulo di estensione è un accessorio aggiuntivo per il GXP2020/2010 e non è incluso nella confezione

Installazione del modulo di estensione per GXP2020/2010

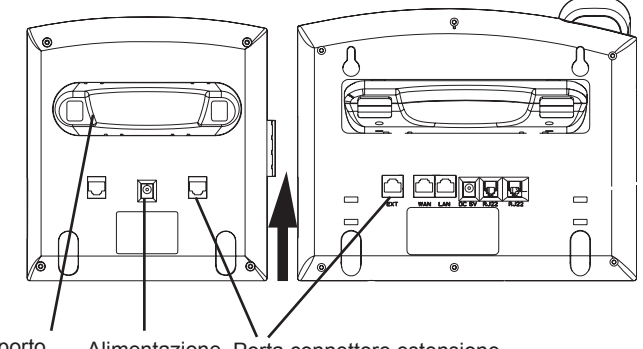

Supporto Alimentazione Porta connettore estensione

#### IMPOSTAZIONE

1. Collegare il supporto al modulo di estensione

2. Collegare il modulo di estensione al case principale del telefono facendolo scorrere nella staffa sul lato del telefono.

3. Collegare il modulo di estensione al case principale del telefono GXP usando il cavo in dotazione.

4. Collegare il modulo di estensione all'uscita dell'alimentazione usando l'alimentatore universale fornito.

#### CONFIGURAZIONE

1. Accedere all'interfaccia di configurazione web per il telefono GXP per configurare i tasti multifunzione sul modulo di espansione

2. Cliccare "EXT1" o "EXT2" a seconda del modulo di estensione che desideri configurare.

3. Configurare i tasti multifunzione per gli scopi desiderati: Dial veloce, BLF, Eventlist BLF o Presence Watcher.

Nota: Scaricare il manuale utente dettagliato da: http://www.grandstream.com/support/gxp\_series/general/gxp\_support.html TR

GXP2020/2010, her türlü hastane, emniyet kuvveti, tıbbi bakım ünitesi ("Acil Servis(ler)") ya da diğer herhangi tür Acil Servis aramalarını desteklemek ya da yapmak için önceden yapılandırılmamıştır. Acil Servislere erişim için ek ayarlamalar yapmalısınız. SIP uyumlu internet telefon hizmetini satın almak, bu servisi kullanmak için GXP2020/2010 birimini uygun bir şekilde yapılandırmak ve beklediğiniz şekilde çalıştığını doğrulamak için yapılandırmanızı periyodik olarak test etmek Sizin sorumluluğunuzdadır. Bunu yapmazsanız, Acil Servislere erişim için geleneksel kablosuz ya da sabit hatlı telefon hizmetleri satın almak Sizin sorumluluğunuzdadır.

GRANDSTREAM, GXP2020/2010 İLE ACİL SERVİSLERE BAĞLANTILARI SAĞLAMAZ. GEREK GRANDSTREAM GEREKSE DE YÖNETİCİLERİ, ÇALIŞANLARI YA DA BAĞLI ŞİRKETLERİ HERHANGİ BİR İDDİA, ZARAR YA DA KAYIPTAN SORUMLU TUTULAMAZ VE İŞBURADA ACİL SERVİSLERE BAĞLANMAK İÇİN GXP2020/2010CİHAZINI KULLANAMAMANIZ VE HEMEN YUKARIDAKİ PARAGRAFA UYGUN OLARAK ACİL SERVİSLERE ERİŞİM İÇİN EK AYAR-LAMALARI YAPMAMANIZDAN KAYNAKLANAN YA DA BUNLARLA İLİŞKİLİ HER TÜRLÜ İDDİADAN VE DAVA HAKKI VEREN NEDENLERDEN FERAGAT ETMİŞ OLURSUNUZ.

# ÖNLEMLER:

**UYARI:** Lütfen sistem başlatıldığı ya da donanım yazılımı güncellendiği sırada LED ışıkları yanıp sönerken GXP2020/2010 birimini yeniden BAŞLATMAYINIZ. Donanım yazılımı kopyalarını bozabilir ve birimin arızalanmasına sebep olabilirsiniz.

**UYARI:** Sadece GXP2020/2010 ambalajından çıkan güç adaptörünü kullanınız. Alternatif niteliksiz güç adaptörlerinin kullanımı birimde olası hasara sebep olabilir.

## GENEL BAKIŞ:

GXP2010/2020 IP Telefonları zarif dış tasarıma sahiptir ve mükemmel çağrı kalitesi ile gelişmiş XML yeteneği, çoklu taraf konferans, çoklu dil desteği, hazır olma ve BLF (meşgul ışık alanı), güvenlik koruma, otomatik yapılandırma, öncü SIP platformları ile geniş uyumluluk içeren işletme sınıfı özellikler seti sağlar. GXP2010, 4 adet hat, 18 adet programlanabilir tuşlar, 3 adet XML programlanabilir yumuşak tuş sunar ve GXP2020, 6 adet hat, 4 adet XML programlanabilir yumuşak tuş ve 7 adet programlanabilir tuş sunar.

1 X Ahize

# AMBALAJ İÇERİKLERİ:

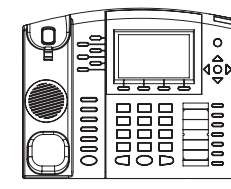

1 X Telefon Ana Kasası

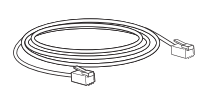

1x Ethernet Kablosu

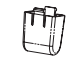

2 X Duvar Monte Ara Parçaları

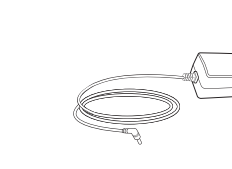

1 X 5V Güç Adaptörü

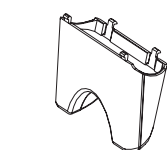

1 X Telefon Kordonu 1X Yüksek Stant 1 X Kısa Stant (sadece GXP2020 )"

1 X Hızlı Kurulum Kılavuzu

**TELEFON KURULUMU:** 

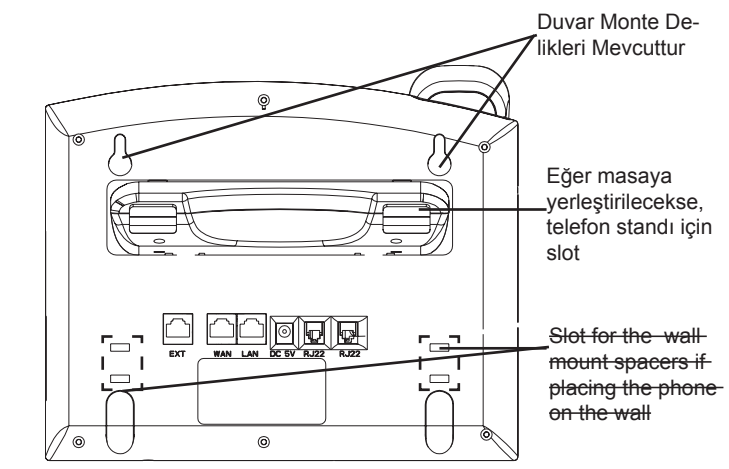

# Telefonun Kurulumu (Duvara Monte):

- 1. Duvar monte ara parçaları olarak telefon standını telefonun altına takın.
- 2. Telefonu, duvar monte deliğinden duvara takın.
- 3. Çıkıntılı parçayı ahize yuvasından çekip çıkarın. (Aşağıdaki şekle bakınız)

4. Telefon duvara monteliyken ahizeyi tutması için çıkıntılı parçayı döndürün ve çıkıntı parça ucu yukarı gelecek şekilde yuvasına tekrar takın.(Aşağıdaki şekle bakınız)

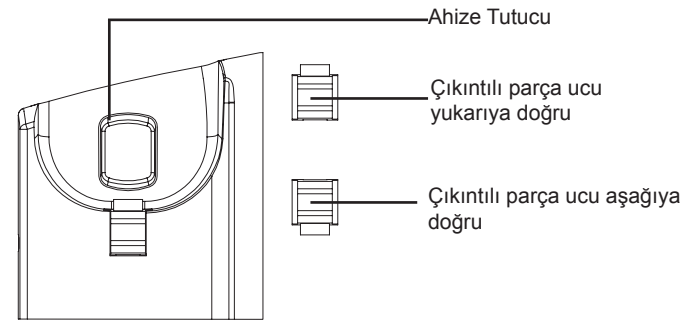

## Telefon Kurulumu (Telefon Standı):

Telefonu masaya telefon standı ile kurmak için, telefonun altında bulunan telefon standı için boşluk olan yere telefon standını takın. (Üst yarım, alt parça).

# **TELEFONUN BAĞLANMASI:**

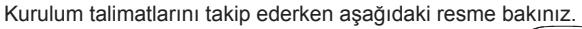

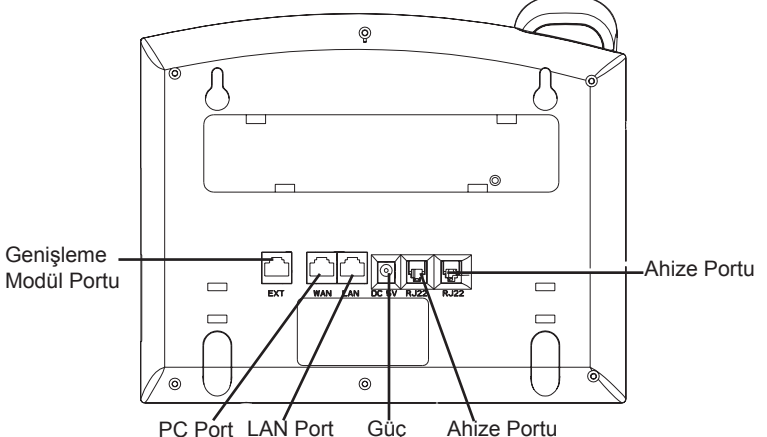

GXP2020/2010 birimini kurmak için aşağıdaki adımları izleyiniz:

1. Ahizeyi, ana telefon kasasına telefon kablosu ile bağlayınız.

2. Telefonun LAN portunu, Ethernet kablosunu kullanarak hub/anahtara veya bir yönlendiriciye (yönlendiricinin LAN tarafına) ait RJ-45 soketine bağlayınız.

3. 5V DC çıkış bağlantısını, telefon üzerindeki güç jakına bağlayınız; güç adaptörünü elektrik prizine takınız.

4. LCD, konfigürasyon ya da donanım yazılımı güncelleme bilgisini gösterecektir. Devam etmeden önce, lütfen tarih/zaman ekranının görünmesini bekleyiniz.

5. Telefonun gömülü olduğu web sunucusunu ya da tuş takımı yapılandırma menüsünü kullanarak, statik IP ya da DHCP kullanarak telefonun ileri yapılandırmasını yapabilirsiniz.

# Tuş Takımını Kullanımı için İpuçları:

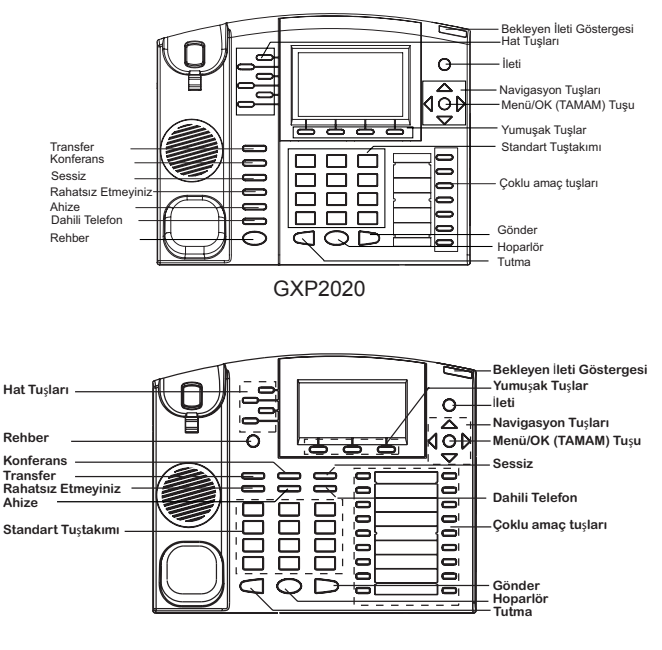

#### GXP2010

- 1. MENÜ'ye erişmek için yuvarlak MENÜ düğmesine basınız.
- 2. YUKARI/AŞAĞI ve SOL/SAĞ düğmelerini kullanarak menüde gezin.
- 3. Bir menü seçimini yapılandırmak için yuvarlak MENÜ düğmesine basınız.
- 4. SESSİZ düğmesine basarak girdileri siliniz.

5. Gelen bir çağrı olduğunda, ahize kaldırıldığında ya da MENÜ modu 20 saniye boyunca işlem yapılmadığında, telefon otomatik olarak MENÜ modundan çıkar.

# **TELEFON YAPILANDIRMASI:**

# Web Tarayıcı kullanarak GXP2020/2010 yapılandırılması:

1. Telefonunuzun gücünün açık olduğundan ve İnternete bağlı olduğundan emin olun.

2. Telefonun menüsüne girmek için MENÜ düğmesine basın.

 "Durum" için "aşağı" ok düğmesine basın ve IP adresini görmek için MENÜ düğmesine basın.

4. PC tarayıcınıza, telefonunuzun IP adresini girin.

5. Varsayılan yönetici şifresi "admin" ; varsayılan son kullanıcı şifresi "123" olmaktadır.

| C X & http://192.168.50.118/       |                                  | 습 · 첾 Google | P 8 |
|------------------------------------|----------------------------------|--------------|-----|
| Grandstream Device Configuration + |                                  |              |     |
|                                    |                                  |              |     |
|                                    |                                  |              |     |
|                                    | Grandstream Device Configuration |              |     |
|                                    |                                  |              |     |
|                                    | Password •••••                   |              |     |
|                                    | Login                            |              |     |
|                                    |                                  |              |     |

### Tuş Takımını Kullanarak GXP2020/2010 yapılandırılması:

1. Telefonun kullanımda olmadığından emin olun.

2. Telefonu yapılandırmak için tuş takımı MENÜ seçeneğine erişmek için "MENÜ" düğmesine basın.

3. SIP Proxy, Outbound Proxy, SIP Kullanıcı ID, SIP Auth ID, SIP Şifre ayarlarını yapılandırmak için MENU-> Yapılandır seçeneğini seçin.

4. Telefonun temel özelliklerini yapılandırmak için MENÜ seçeneklerini takip edin - örneğin: eğer statik IP kullanılıyorsa, IP adresi. Ayrıntılar için, GXP Serisi Kullanıcı Kılavuzunu kontrol ediniz.

5. Telefonunuzu yapılandırmak için gerekli olabilecek ek ayarlamalar için ITSP'niz (İnternet Telefon Hizmet Sağlayıcısı) ile iletişime geçiniz.

# GXP2010/2020 EXT GENIŞLEME MODÜLÜ

GXP2010/2020EXT modülü, yoğun işletme ortamının aradığı etkin olarak çağrı almak ve çağrı yapma yeteneğini eklemek için ideal bir çözümdür. Her genişleme modülünün 56 adet programlanabilir düğmesi vardır. GXP telefonu, telefon için 112 adet tam programlanabilir telefon genişlemesi ekleyerek, iki adet EXT Modülüne kadar destek sağlar.

Not: Genişleme modülü GXP2020/2010 için ek bir aksesuardır ve kutusunun içinde yoktur.

#### GXP2020/2010 için Genişleme Modülünün Kurulumu

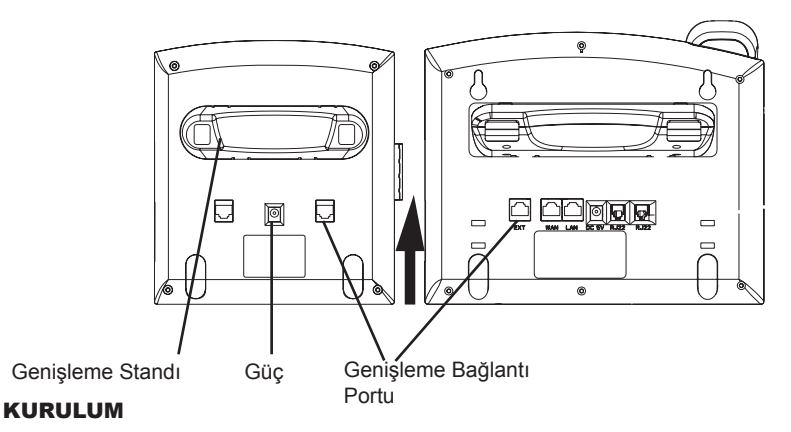

1. Standı genişleme modülüne bağlayınız.

2. telefonun kenarında bulunan desteğin içine doğru kaydırarak genişleme modülünü telefonun ana kasasına bağlayınız.

3. Verilen kabloyu kullanarak Genişleme Modülünü GXP ana kasasına bağlayınız.

4. Verilen üniversal güç adaptörünü kullanarak genişleme modülünü elektrik prizine bağlayınız.

#### YAPILANDIRMA:

1. Genişleme modülü üzerindeki çoklu amaç tuşlarını yapılandırmak için, GXP telefonun web yapılandırma ara yüzüne giriniz.

2. Yapılandırmak istediğiniz genişleme modülüne bağlı olarak "EXT1" ya da "EXT2" seçeneğine tıklayınız.

3. Çoklu amaç tuşlarını istenen amaçlar için yapılandırın: Hızlı Arama, BLF, Olay listesi BLF ya da Hazır Bulunma İzleme.

Not: Ayrıntılı kullanıcı kılavuzu için, lütfen: http://www.grandstream.com/support/gxp\_series/general/gxp\_support.html adresini ziyaret ediniz.